## **Registering for a Cohere Account**

To get started using Cohere's portal, your organization should designate one administrator to register for an account. The person who completes registration will be set up as an admin user and will be responsible for managing user access for your entire organization. Admins **will have** the ability to set up other organization administrators.

| <b>Step 1:</b>                                                                                                | <b>Step 2:</b>                                                                                                    | Step 3:                                                                                                    |
|----------------------------------------------------------------------------------------------------|----------------------------------------------------------------------------------------------------|----------------------------------------------------------------------------------------------------|
| Complete registration                                                                                         | Activate account                                                                                                    | Login                                                                                                    |
| Visit Cohere's <u>registration</u><br><u>page</u> , to start the process<br>of registering for an<br>account. | Once registration is<br>complete, you will receive<br>an email* prompting you to<br>activate your account. This<br>email will include your<br>username.<br>*Don't forget to check your spam<br>folder. | Create a password and<br>choose your security<br>question and image.<br>When logging in, your<br>username will always be<br>your email. |

#### **Steps to Register**

- 1
- Visit Cohere's <u>registration page</u>, and click the pink **"Start my registration"** button.

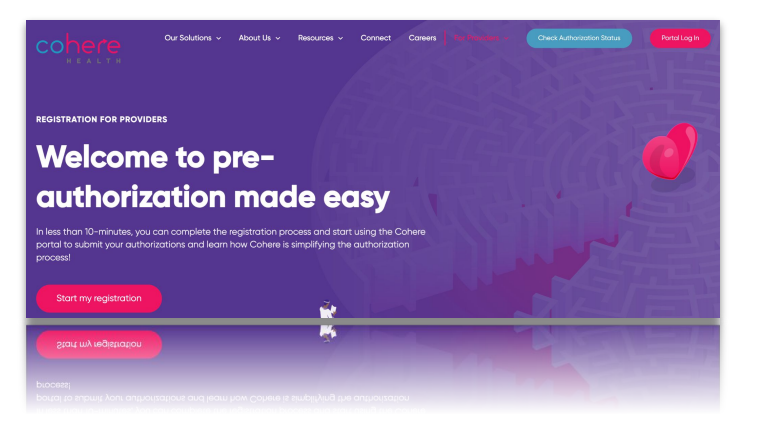

To start registration, enter the main practice/organization's tax ID number (TIN) and your email address.

→ Click "Create an account"

|                              | Cohere            |  |
|------------------------------|-------------------|--|
| ign up                       |                   |  |
| Practice TIN                 |                   |  |
| /our email<br>prooke.ross@cc | bherehealth.com   |  |
|                              | Create an account |  |

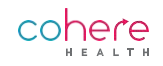

After entering this information there are a few possible options you may experience from the results returned.

#### Your organization is listed.

What to do? Select the *"join"* button to the right of the corresponding organization.

Authorization requests are viewable at the organization level within the Cohere portal. This means that you will be able to view and submit requests for all of the associated organizations regardless of the physical location that is selected.

| n<br>12-3456789 ×                              | ٩                       |
|------------------------------------------------|-------------------------|
| esults                                         |                         |
| Lakeside Lutheran Home                         | Join                    |
| Batavia Nursing Care Foundations<br>12-3456789 | Join                    |
| Brooke's PT<br>12-3:456789                     | nioL                    |
|                                                |                         |
| on't see your organization listed?             | Create new organization |

#### Your organization has multiple tax ID numbers (TINs).

**What to do?** If your organization is not listed, but, you have multiple tax IDs, please enter the additional TINs to view your organization has multiple tax ID numbers, you are able to **add more** to learn more about if it is in our system.

#### Your organization is not listed.

**What to do?** Start by entering additional TINs in the search bar at the top of the page to expand the organization options. If you still do not see your organization, press *"Create a new organization"*.

If you submit authorization requests for multiple locations under the same tax ID number, please select the location that constitutes the majority of your pre-authorization requests. If submissions are roughly equal, select any of the listed organizations. Admin users will be able to add additional TINs.

| Showing 0 r  | esults                                                                                                    | 1 |
|--------------|----------------------------------------------------------------------------------------------------|---|
|              | No Organizations Found<br>Try adding additional TINs to locate an existing organization, or create a new one below |   |
| lot seeing y | your organization? Try adding another TIN associated with your organization.                                       | - |
| Add another  | IN                                                                                                    |   |

| 4 | Share more about yourself by answering |
|---|----------------------------------------|
|   | a few basic questions, including:      |

- Name & Title
- Contact information
- Specialties you submit

| About you                                                                                                    |                                               |                                                                              |  |
|----------------------------------------------------------------------------------------------------|-----------------------------------------------|------------------------------------------------------------------------------|--|
| Your name and title                                                                                                    |                                               |                                                                              |  |
| First nome<br>Mallory                                                                                                    |                                               | Last name<br>Hinman                                                          |  |
| Your contact information                                                                                                    |                                               |                                                                              |  |
| Phone number<br>(555) 123-9658                                                                                                    | Ext.                                          | Fax number                                                                   |  |
| Your title (e.g. Pre-cert manager)<br>Manager                                                                                                    |                                               |                                                                              |  |
| Your title<br>Your title (e.g. Pre-cert manager)<br>Manager<br>Which specialties do you personal                                                                                                    | ly submit auths for (to ar                    | y vendor or payer, not just Cohere)?                                         |  |
| Your title<br>Your title (s.g. Pre-cert manager)<br>Manager<br>Which specialties do you personal<br>Select all that apply.                                                                                                    | ly submit auths for (to an                    | ny vendor or payer, not just Cohere)?                                        |  |
| Your title           Your title (a; he-cert manager)           Manager           Which specialties do you personall           Select all that apply           Acute inpatient care (direct & em)                                                                                                    | ly submit auths for (to an                    | ny vendor or payer, not just Cohere)?                                        |  |
| Vour title Vour title (kap Ne-cert managed) Manager Which specialities do you personal Select all that apply Acute inpatient care (direct & em Behavioral health                                                                                                    | ly submit auths for (to an                    | ny vendor or payer, not just Coherel?                                        |  |
| Your title lag, he-cert manager!           Manager           Which specialties do you personal!           Select all that apply                                                                                                    | ly submit auths for (to an<br>ergency admits) | ny vendor or payer, not just Cohere)?                                        |  |
| Your title labor title labor titte labor titte labor titte labor titte labor titte labor t | ly submit auths for (to an                    | y vendor or payer, not just Cohere)?  Neurology Neurosurgery OB/CVN Oncology |  |
| Your title liss, the-cart managed           Manager           Which specialties do you personall           Select all that apply           Acute inpotent care (direct & em           Behavioral health           Image: Cardiology           Cardiology           Cardiology           Demotology                                                                                                    | ly submit auths for (to ar                    | y vendor or payer, not just Cohere)?                                         |  |
| Your title lag, he-cart managed           Manager           Which specialities do you personall           Select all that apply           Acute inpatient care (direct & em)           Behavioral health           Cardiology           Cardiology           Demotology           Demotology           Diagnostic                                                                                                    | ly submit auths for (to ar                    | y vendor or payer, not just Cohere)?                                         |  |
| Your title lag, he-cert managed<br>Manager<br>Which specialities do you personall<br>Select all that apply<br>Acute inpatient care (sirect & em<br>Behaviaral health<br>Cardiology<br>Cardiothoracic surgery<br>Demotology<br>Demotology<br>Family medicine                                                                                                    | ly submit auths for (to an                    | y vendor or payer, not just Cohere)?                                         |  |
| Your title lag, he-cert managed<br>Manager<br>Which specialities do you personal<br>Select all that apply<br>Acute inpatient care (direct & em<br>Behavioral health<br>Cardiology<br>Cardiothoracic surgery<br>Diagnotic<br>Family medicine<br>Gostoenterology                                                                                                    | ly submit auths for (to an                    | y vendor or payer, not just Cohere)?                                         |  |

#### **Account Verification Options**

Cohere requires account verification to ensure the security of sensitive patient information. After completing the screening questions, you will be asked to verify your account. You may do so in three ways:

#### **Option 1: Verify by email domain**

If you are an admin completing the registration on behalf of your organization, you will be able to set up what is called auto-verification based on email domain. This means that other users at your organization will be given full access to start submitting authorizations immediately after they register.

- You can enable this option when initially creating the organization.
- In order for this to work as described above, users must have the same email domain as the admin.
- If this option is not enabled during the registration process, the administrator at the organization must manually verify all new users requesting access.

| Would you like to make it faster for other people at your organization to set up accounts by enabling auto-verification based on email domain?                                                                                                    |                                         |
|----------------------------------------------------------------------------------------------------|-----------------------------------------|
| email@orthotenessee.com                                                                                                    |                                         |
| • Yes O No                                                                                                    |                                         |
| Important information<br>By selecting yes, you are confirming that other members from your organization using the same email domain (email<br>join your account. Anyone who requests an account with this email domain will be able to automatically join your or | l@orthotenessee.com) can<br>ganization. |
|                                                                                                    |                                         |

© 2022 Cohere Health, Inc. All Rights Reserved.

Confidential & proprietary

# practice.

Don't have member ID and date of birth information? Review option 3 to learn more about how to continue

Don't have member data?

It often takes 1-2 business days to verify manually

Verify manually

#### **Option 3: Manual verification**

You may need to use this option in the case where auto-verification by email domain is not setup and you do not have member ID and date of birth information for 5 members at your

In these situations, you should press the "verify manually" link at the bottom of the same page asking for member IDs. A Cohere team member will manually process this request and send an activation email once the account has been created.

### **Option 2: Verify by member info**

If an administrator has not enabled auto-verification by email domain for your organization, you will be asked to provide the member ID and date of birth for 5 patients at your practice.

\* If a member's ID is associated with additional dependents, please use the member ID and DOB of the primary policy holder.

After entering this information, you will automatically receive an activation link so you can sign-in to the portal and start submitting authorizations. However, users will not be associated with their organization until the admin on the account verifies the request.

Those "pending" users will see a purple banner, like the one below, upon signing in to the Cohere portal.

your registration without this information.

|                                                     | CODECE                                                                                                    | My account 🗸      |
|-----------------------------------------------------|----------------------------------------------------------------------------------------------------|-------------------|
| Pending Orth<br>Contact your admin                  | o Tennessee admin approval for full access<br>or Cohere will reach out on your behalf in 1-2 business days |                   |
| Filter by status <ul> <li>All (0)</li> </ul>        | Q Search (Patient name, Member ID, Auth ID)                                                                | New authorization |
| Pending review (0)     Approved (0)     Control (0) |                                                                                                    |                   |

| se enter<br>acted he | information for 5 members from any of the<br>salth information. Cohere already has acce | in scope health plans to verify that you have access to your organization's<br>ss to this information, and entering it here does not violate HIPAA. |
|----------------------|-----------------------------------------------------------------------------------------|----------------------------------------------------------------------------------------------------|
| Membe                | r IDs should use letters and numbers only. Do n                                         | at include a dependent code, dashes, or special characters.                                                                                         |
| •                    | Member ID                                                                               | Member date of birth (MM/DD/YYYY)                                                                                                    |
| *                    | Member ID                                                                               | Member date of birth [MM//DD/YYYY]                                                                                                    |
| *                    | Member ID                                                                               | Member date of birth (MM//DD/YYYY)                                                                                                    |
| *                    | Member ID                                                                               | Member date of birth (MM//DD/YYYY)                                                                                                    |
|                      | Member ID                                                                               | Member date of birth (MM/DD/YYYY)                                                                                                    |

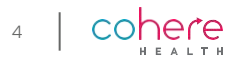

#### **Admin Responsibilities**

As the administrator of your organization, we rely on you to verify the users that register for an account at your practice.

Please do the following to ensure that users at your organization receive access as soon as possible:

- Periodically check the management page within the Cohere portal to verify those new users (screenshot below)
- Keep an eye out for email notifications of the addition of these users.

Additionally, if auto-verification by email domain was not setup during the initial registration process, an admin will be able to enable that on the management page so subsequent users registering will be able to auto-verify as they complete registration.

Follow the steps below to verify new users within the management page of the Cohere portal.

- Click the **"review"** button next to the users name.
- 2 A popup screen with the users information will populate, please confirm that the information is correct and then select **"verify account"** or **"reject access"**.
- 3 This user will then be added under the 'General members' header.

A blue line to the left of a user, indicates they are a new member. This will refresh after each time you visit the management page so it is clear who is new to the organization.

|                                                                          | tion numbe                                            |                                                 | Florin He                                                                                           | andelman          |                            |   |            |
|--------------------------------------------------------------------------|-------------------------------------------------------|-------------------------------------------------|----------------------------------------------------------------------------------------------------|-------------------|----------------------------|---|------------|
|                                                                          | Fir                                                   | st name<br>prin                                 |                                                                                                    |                   |                            |   | ZIP<br>O21 |
|                                                                          | La La Ha                                              | st name<br>andelman                             |                                                                                                    |                   |                            |   |            |
| Organizations / Ortho Tennessee                                          | ee.com Ph<br>12                                       | one number<br>3-456-7890                        |                                                                                                    |                   | Ext.                       |   |            |
| Ortho Tennessee<br>Created on 4/29/2020 3:35 PM by Cecilia Pay           | yne fia                                               | ail<br>rin.handelman@orthoter                   | inesee.com                                                                                          |                   |                            |   |            |
| Lost modified on 4/29/2020 3:35 PM by Florin                             | Hermi:                                                | le (e.g. Pre-cert manager)<br>e-cert associate  |                                                                                                    |                   |                            |   |            |
| Ortho Tennessee                                                          | ibers (i                                              | er specialties (for any vendo<br>B/GYN, Urology | r, not just Cohere)                                                                                 |                   |                            | ~ |            |
| Street address<br>239 Causway St                                         | 0                                                     | rganization admin                               |                                                                                                    |                   | No                         |   | C          |
| Auto-verify new users by email domain<br>Auto-verifiable email domain(s) | 0                                                     |                                                 | Verify                                                                                              | management        |                            |   |            |
| @orthrotennessee.com                                                     |                                                       |                                                 | Reiec                                                                                               | t access          |                            |   |            |
| Vertitrotennessee.com                                                    |                                                       | _                                               | Rejec                                                                                               | t access          | _                          | _ |            |
| verthetennesseacom                                                       | Encil                                                 | _                                               | Phone number                                                                                        | t access          |                            | _ |            |
| vorthrotennessee.com                                                     | Email                                                 | ealth.com                                       | Phone number<br>123-456-7910                                                                        | t access          | Review                     |   |            |
| Verthodennessee.com                                                      | Enol                                                  | wolth.com                                       | Phone number 123-456-7910 123-456-7910                                                              | t access          | Roview                     |   |            |
| softhistenesses.com                                                      | Email<br>Email<br>seth.sryderis.coheret               | wolth.com                                       | Phone number 123-456-7910 123-456-7910                                                              | t access          |                            |   |            |
| softbiotenesses.com                                                      | Email<br>seth.styders.coheret<br>seth.styders.coheret | ealth.com<br>ealth.com                          | Phone number<br>123-456-7910<br>123-456-7910                                                        | t access          | Review<br>Review<br>Review |   |            |
| A solutionsensesses com                                                  | Email<br>settusryderisioheret<br>settusryderisioheret | wolth.com                                       | Phone number         123-456-7910           123-456-7910         2           Phone number         2 | t access<br>Admin | Review<br>Review<br>Stotus |   |            |

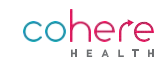